情報処理2第6回

# $T_{E}X(1)$

## たい まさし 桂田 祐史

#### 2007年5月22日

この授業用の WWW ページは http://www.math.meiji.ac.jp/~mk/syori2-2007/ いよいよ T<sub>E</sub>X の解説をはじめます。卒業研究レポートを T<sub>E</sub>X を使って書きませんか?

#### 1 連絡事項

- 0508 号室のパソコンの Windows XP 環境に、(仮称) 十進 BASIC が正式にインストー ルされました。プログラムをダブルクリックすれば十進 BASIC が起動しますし、オン ライン・ヘルプも利用できます。
- 0508 号室のパソコンの Windows XP 環境に、T<sub>E</sub>X 関係のソフトウェアー式がインストールされました。これからの授業で使い方について説明します (来年度からはすべての教室のパソコンで利用できるようになると思われます)。

システム管理課の方達に、各種ソフトウェアをインストールしていただきました。学期中の ため相当の手間がかかったはずです。どうもありがとうございます。

2  $T_{FX} \geq d$ ?

(駆け足で説明する。)

T<sub>F</sub>X は組版ソフトである

 $T_EX$  は著名なコンピューター科学者であるドナルド・クヌース (Donald Knuth<sup>1</sup>, ウィキペディアにも載っています)の開発した文書整形システム (組版<sup>2</sup>システム) です。 $T_EX$  は日本では「てっく」または「てふ」と呼ばれています<sup>3</sup>。

<sup>&</sup>lt;sup>1</sup>http://www-cs-faculty.stanford.edu/~knuth/

<sup>&</sup>lt;sup>2</sup>組版とは、文字や図版などの要素を配置して、紙面を構成することで、もともとは活版印刷において、活字 を組み上げることから来ている。

 $<sup>^{3}</sup>$ 「てっくす」とは読みません。ちなみに T<sub>E</sub>X の解説書に "Joy of T<sub>E</sub>X" という本があって、それは英語圏の 国では有名な本のパロディだったそうです。昔、テレビで深夜映画を見ていたら、元ネタの本が出て来て、思わ ず見入ってしまいました。

当初、数式を含む英文を清書することを目的に、従来の組版技術の歴史を入念に調べた上 で、それをコンピューター上で実現することを目標に開発されたそうです。

(ワープロとの違いを説明すべきだけど...)

### T<sub>F</sub>X はフリーソフトである

Knuth 自身は T<sub>E</sub>X に関する情報を完全に公開していて (書籍になっています)、ソフトウェアを無償で利用することができます。また、多くのボランティアの活動により、T<sub>E</sub>X を補助、発展させるためのソフトウェア、データもほとんどは無償で利用可能です。例えば、T<sub>E</sub>X 本体や周辺ソフトウェアの C 言語への変換、表示用ドライバー、印刷用ドライバー、PDF への変換ソフトウェア、日本語対応、日本語フォント (やそれを利用する仕組み)、Windows 環境への移植、インストーラーなど。これら成果物はすべてインターネットから無償で入手できます。

T<sub>F</sub>X は数学の世界では標準である

数学者村では標準の文書作成ソフトウェアです。理工系の多くの分野で利用されています が、それだけでなく文系の研究者が利用した例もあります(発音記号や、ややマイナーな言語 などを扱う場合)。

#### T<sub>F</sub>X で高品位の文書が作成できる

組版技術をしっかり研究した上で作られたものであるため、高品質な仕上がりが得られま す。異なる環境下での再現性も抜群です。英語圏ではもちろん、日本でも理工系の多くの書籍 (中学高校の教科書や問題集なども含む)で採用されています。

#### TFX で作った文書は PDF にして配布が楽々

それ自身は文書の配布フォーマットとして適当ではありませんが (表示、印刷に専用のソフトウェアが必要なためです)、簡単に PDF (portable document format) に変換できるので、 配布に際して問題はありません。

この授業では、 $T_EX$ の一種である  $PT_EX$ (正確にはその日本語対応版  $pPT_EX$ )を使ってもらうことにします。

## 3 Windows 環境での利用法 (1)

今回は、"コマンドプロンプト"の中でキーボードからコマンドを打ち込むという、最も基本的な(原始的な?)使い方を説明します。

(TFX は複数のプログラムを利用して目的を達成するソフトウェアです。完全なブラックボッ

クスにしてしまうと「わけが分からなく」なるので、個々のプログラムが目に見える「コマンドによる操作」に慣れてもらいます。後でより便利な方法を紹介するつもりですが、基本的な方法は、他の環境(Linux, Mac, ...)に行ったときも応用が効きますし、トラブルが発生したときに自分で解決する力をつけられる可能性も高くなります。)

### 3.1 コマンド・プロンプトの準備

- まずコマンドプロンプトのショートカットを用意しましょう。情報処理2用の作業フォ ルダ (マイドキュメントの中に "syori2"のような名前で作成しました)を開いてから、 [スタート] [すべてのプログラム(P)]を開き<sup>4</sup>、[コマンドプロンプト]をマウスの右ボ タンを押しながら作業フォルダまでドラッグしてコピーします<sup>5</sup>。
- 試しにショートカットのアイコンをダブルクリックして起動すると、Z:¥> のようなコマンドプロンプトが現われるはずです。試しに

(以下の "syori2" は自分で選んだ名前に置き換えて下さい。なお、コマンドプロンプトで日本語を入力するには、Alt-漢字 とします。)
Z: \>dir

(色々表示される)
Z: \>cd .windows2000
(マイドキュメントに移動する)

Z: \.windows2000>dir

(マイドキュメント内のファイルの名前が表示されるはず)

Z: \.windows2000\syori2>dir

(syori2 内のファイルの名前が表示されるはず)

Z: \.windows2000\syori2>type first.BAS

(BASIC プログラム first.BAS があったとして、それを表示してみる。)

 今後の T<sub>E</sub>X に関する作業は、マイドキュメント内の作業フォルダで行うのがよいので、 コマンドプロンプトを実行した直後に Z:¥.windows2000¥syori2 が作業フォルダになる ように設定します。具体的には、[コマンドプロンプト] のアイコンを右クリックして現 われるメニューの [プロパティ] を選んで、「作業フォルダ」を "%HOME%%HOMEPATH%"か ら "%HOME%%HOMEPATH%¥.windows2000¥syori2"に変更します。もちろん "syori2"の 部分は自分で選んだ名前で置き換えてください。OK としてから、アイコンをダブル クリックして最初から

 $<sup>{}^{4}</sup>$ [すべてのプログラム (P)] に [コマンドプロンプト] があるのは、情報処理教室のパソコンの特殊事情です。 普通は [すべてのプログラム (P)] [アクセサリ] [コマンドプロンプト] と辿ります。

<sup>&</sup>lt;sup>5</sup>[コマンドプロンプト]を右クリックして、[送る] で [マイドキュメント] を選択すると、マイドキュメント] に ショートカットが作れるので、それを移動しても良いでしょう。

Z:\.windows2000\syori2>

となったら成功です。

- 3.2 秀丸で .tex ファイルを作成する
  - 1. 秀丸エディタを起動して、次のような内容を入力してください。

これを tamago.tex という名前で保存しましょう。そのためには、[ファイル] [名前を つけて保存 (A)] で、

- 「保存する場所 (I)」をマイドキュメント内の作業フォルダ (syori2) にして、
- 「ファイル名 (N)」を "tamago.tex" にして、
- 「ファイルの種類 (T)」を「すべてのファイル (\*.\*)」に

します。

注意「ファイルの種類(T)」をデフォールトの「テキストファイル(\*.txt)」のままで保存 すると、環境によっては、"tamago.tex.txt"というファイルが出来てしまいます。こ れは使えません。

2. 一度秀丸エディタを終了して、作業フォルダ (syori2) 内の tamago.tex のアイコンを ダブルクリックして起動してみましょう。少し書き足してみます。

これを first.tex という名前をつけて保存しましょう。[ファイル] [名前をつけて保存 (A)] とすると、「ファイルの種類 (T)」は「その他 (\*.TEX)」となっているはずです。 「ファイル名 (N)」のところだけ first.tex として OK です。

 3. 今後は、手順2の部分、つまりtamago.texを開いてから、「名前をつけて保存(A)」で 名前を決める、というやり方で作業をするのが私のお勧めです。

- 3.3 .tex ファイルから .dvi ファイルを作る
  - 1. 作業フォルダ内のコマンドプロンプトのアイコンをダブルクリックして、コマンドプロンプトを開きます。
  - 2. キーボードから platex first.tex と入力し、最後に Enter を打ちます (最後の .tex は省略できるかも知れません)。

platex first.tex Enter

うまく行けば次のように次のコマンド待ちの状態になるはずです。

Z:\.windows2000\syori2>platex first.tex (色々表示が出る) Z:\.windows2000\syori2>

first.dvi というファイルが出来ているはずです。

 first.tex の内容に打ち間違いがあった場合、エラーになり、platex コマンドはどうすれ ばよいか、? というプロンプトを出して尋ねてきます。それに対しては、x Enter (即終 了) あるいは q Enter (バッチモードでとにかく最後まで処理) として、終了させてくださ い (それぞれ eXit, Quit ということでしょう)。エラーメッセージを頼りに first.tex を 修正してから (上書き保存 C-s を忘れずに)、2 に戻ります (platex first.tex とする)。

#### 3.4 .dvi ファイルを表示する/印刷する

1. コマンドプロンプトから

Z:\.windows2000\syori2>dviout first.dvi

と打ちます (最後の .dvi は省略できるかも知れません)。新しいウィンドウが現われ、.dvi ファイルが表示されるはずです。

- 2. 作業中は dviout を終了する必要はあまりないでしょう。first.tex を書き換えて、platex で処理し直しせば、dviout は新しい内容を表示してくれます。
- 3. 印刷したい場合は dviout のメニューから行えばよいでしょう。

#### 3.5 .dvi ファイルから .pdf ファイルを作る

課題のレポートとして.dviファイルを送ってもらうので十分なこともあるのですが、.dviファ イルには図のデータを含めることが出来ないことと、.dviファイルが読めない人も多い (dviout はどこにでもインストールされているものではない)ので、人に渡すときは、PDF (portable document format) に変換したものを渡すのがお勧めです。 それには dvipdfm あるいは dvipdfmx というコマンドを用います。

Z:\.windows2000\syori2>dvipdfm first.dvi

#### または

Z:\.windows2000\syori2>dvipdfmx first.dvi

で first.dvi から first.pdf が作成されます。

出来上がった first.pdf は Adobe Reader 等で表示・印刷が可能です。

なお、Adobe Reader で読んでいる間は、first.pdf を変更することができません。dvipdfm (dvipdfmx) を実行する時は、一旦 Adobe Reader を終了して下さい。

### 4 課題5A

自分が作った first.tex と first.pdf を送って下さい。Subject は "情報処理 2 課題 5A レポート"です。

## A 参考: Linux 環境での IAT<sub>F</sub>X の使い方

T<sub>E</sub>X は UNIX の世界での利用実績が長いので、UNIX 環境では使いやすくなっている、と 言えるでしょう。情報処理教室の Linux 環境ではどうすれば使えるか、簡単に説明します。

まず emacs のようなエディターでファイル名末尾が".tex"であるファイルを作ります。例 えば "first.tex"であれば、

icr3-1008% <u>emacs first.tex &</u>

#### とようにすれば OK です。

YaTeX (野鳥) のような便利なソフトもありますが、それはまたの機会に紹介するとして、 ここでは基本的な T<sub>E</sub>X 関係のコマンドの使い方を紹介します。

.tex ファイルを .dvi に変換するために platex コマンドを使うのは、Windows の場合と同 じです<sup>6</sup>。

- .tex を .dvi に変換 (「コンパイル」) —

icr3-1008% platex first.tex

"first.tex" に ( $\mathbb{P}T_EX$  の文法上の) 誤りがなければ、"first.dvi" という名前のファイル ができます。

画面に (組版結果を) 表示する (「プリヴューする」という) には pxdvi コマンドを用います<sup>7</sup>。

<sup>&</sup>lt;sup>6</sup>現在、日本語が使える IAT<sub>F</sub>X としては、pIAT<sub>F</sub>X が標準的で、コマンドの名前は普通 platex である。

<sup>&</sup>lt;sup>7</sup>UNIX 環境ではプリヴューアーとして xdvi が定番で、pxdvi はその派生物らしい。なお、Windows 環境では、dviout というソフトが定番である。

∽ .dvi ファイルをプリビュー (画面表示) -

icr3-1008% pxdvi first.dvi &

印刷するには、情報処理教室の場合、例えば次のようにします<sup>8</sup>。

- .dvi ファイルを印刷 -

icr3-1008% pdvips -f first.dvi | lp -d プリンター名

(両面印刷機能を持ったプリンターでは、途中で適当なフィルターを挟むと両面で印刷され るようになります。例えば double<sup>9</sup> を用いて、pdvips -f first.dvi | double | lpr で両 面印刷できます。)

dvi ファイルを PDF に変換する方法については後日説明します (dvipdfm がありますが、そのままでは日本語うまく行かないみたいです)。

## B IFTFX の書き方 (1)

数式の書き方は置いておくとして、上の見本で使ったような基本的事項を説明しておく。

LATEX 文書で最低限必要なのは次の内容である。

\documentclass[12pt]{jarticle}% スタイルの指定 \begin{document} \end{document}

レポートでは、タイトル、著者名、日付が必須なので、次のようなものが必要と思って良い。

\documentclass[12pt]{jarticle}% スタイルの指定
\begin{document}
% この行は注釈。次の4行でタイトル、著者名、日付を表示する
\title{レポート課題X}
\author{2年16組99番桂田祐史}
\date{2007年4月26日}
\maketitle
\end{document}

特殊文字以外は \begin{document} と \end{document} の間に書けば表示される。

<sup>&</sup>lt;sup>8</sup>dvi ファイルを PostScript に変換するためのソフトウェアとしては dvips が定番で、pdvips はその派生物 であるらしい。

<sup>&</sup>lt;sup>9</sup>http://www.math.meiji.ac.jp/~mk/syori2-2007/double

\documentclass[12pt]{jarticle}% スタイルの指定
\begin{document}
% この行は注釈。次の4行でタイトル、著者名、日付を表示する
\title{レポート課題 X}
\author{2 年 16 組 99 番 桂田 祐史}
\date{2007 年 4 月 26 日}
\maketitle

ここにフツーの文字で書いたものは出力される。 \end{document}

実際には色々な記号が T<sub>E</sub>X の命令と解釈される特殊な文字となっている。プログラムなどを表示するには、verbatim 環境で利用するのが簡単である。

```
\documentclass[12pt]{jarticle}% スタイルの指定
\begin{document}
% この行は注釈。次の4行でタイトル、著者名、日付を表示する
\title{レポート課題 X}
\author{2年16組99番桂田祐史}
\date{2006年4月26日}
\maketitle
 ここにフツーの文字で書いたものは出力される。
% verbatim 環境の中は特殊文字であってもそのまま出力される。
\begin{verbatim}
#include <stdio.h>
int main()
{
 printf("Hello\n");
 return 0;
}
\end{verbatim}
\end{document}
```

## 参考文献

[1] 奥村晴彦,  $\operatorname{LAT}_{EX} 2_{\varepsilon}$  美文書作成入門 改訂第 4 版, 技術評論社 (2007).